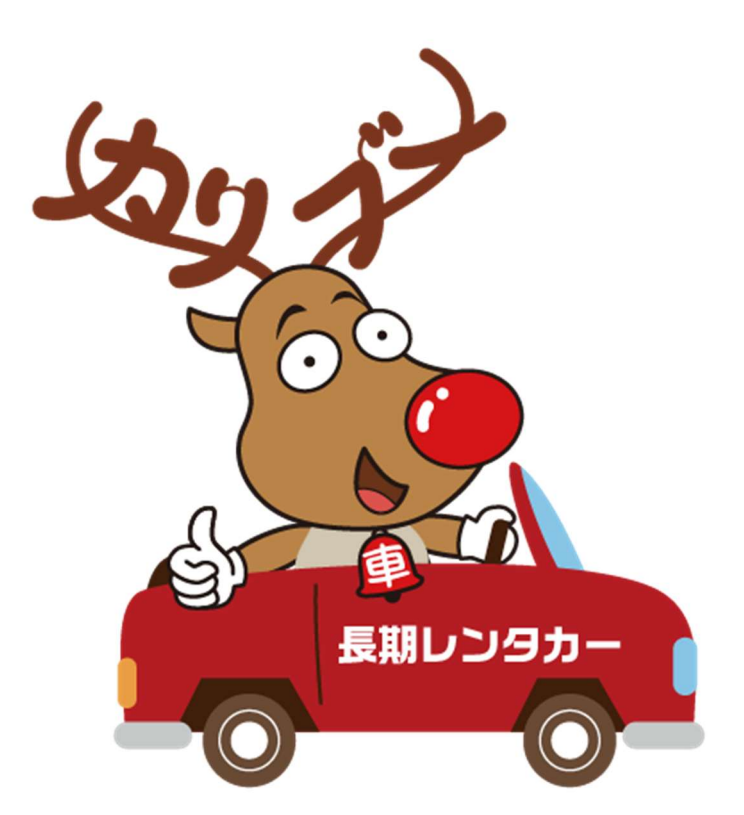

## お申込みフォームの使い方

ユアサ自動車株式会社

## お申し込みフォームの使い方

お申し込みフォーム (https://www.mgmgmg.jp/rentacar/rental/)

## ① 会員登録をしていない方はまずは会員登録から!

※レンタカーの申込には会員登録が必要です。

会員登録済の方は本マニュアル5ページ「②会員登録がお済みの方はここから!」 からの手順をご 参照ください。

1. 右上の「会員登録」をクリックしてください。

|                                           |                                          | 🔘 レンタル | 店舗一覧 会员登録 | <b>0</b> |  |
|-------------------------------------------|------------------------------------------|--------|-----------|----------|--|
| <u>ホーム</u> > お申し込みフォ                      | -14                                      |        |           |          |  |
|                                           | <b>〒</b> キビキビレン                          | タカー(株) |           |          |  |
| お申し込ん                                     | みフォーム                                    |        |           |          |  |
| 日数                                        | <b>ジ須</b><br>県択してください。                   |        |           |          |  |
|                                           | 30日間<br>#7日回レンタルは"30日間で2回まで"のお申し込みとなります。 | 7      | 7日間       |          |  |
| <ul> <li>レンタリ</li> <li>ご利用開始日参</li> </ul> | #期間 参変                                   |        |           |          |  |
|                                           | 適利用開始日を選択してください ~                        |        |           |          |  |

2. 運転される方のメールアドレスを入力して「送信する」をクリックしてください。

| <u> 志一ム</u> > 仮登録<br>ご登録は運転される方でお願いします。 |
|-----------------------------------------|
|                                         |
|                                         |
| ご登録は運転される方でお願いします。                      |
|                                         |
|                                         |
| 送信する                                    |
| പ്പ                                     |
| $\mathbf{i}$                            |
|                                         |

入力したメールアドレスにカリブーからメールが届きます。そのメールの本登録 URL を開いてください。

差出入: 長期レンタカーのカリブー 〈noreply@mgmgmg.jp〉 宛先: 〈 、 〉
 件名: 【長期レンタカーのカリブー】本登録URLのお知らせ 日時: 1 Sep 2022 11:14:50 +0900
 この度は、「長期レンタカーのカリブー」に仮登録頂きまして誠にありがとうございます。
 ご本人様確認のため、下記URLへ「1時間以内」にアクセスし本登録を完了させて下さい。
 ご登録は運転される方でお願いします。
 ■長期レンタカーのカリブー本登録URL
 https://www.mgmgmg.jp/rentacar/member/form.html?TOKEN=feb85f4096c36d3d7f3e17c489790d655380
 ※セキュリティの維持のため、1時間を超過しますと、URLは有効期限切れとなります。
 ※当メールに心当たりの無い場合は、誠に恐れ入りますが破棄して頂けますよう、よろしくお願い致します。

4. 本登録の必須項目を入力してください。

|                    |                 | ◎ レンタル 店舗一覧 | 金員登録 |
|--------------------|-----------------|-------------|------|
| <u>ホーム</u> > 本登録   |                 |             |      |
|                    |                 |             |      |
| 本登録                |                 |             |      |
| ご登録は運転される方でお願いしま   | す。              |             |      |
| メールアドレス<br>※ログインID |                 |             |      |
| パスワード 🙇            | 6桁以上を推奨         |             |      |
| 氏名 8萬              |                 |             |      |
| フリガナ 😽             |                 |             |      |
| 生年月日 👩             | 🏥 生年月日を選択してください |             |      |
| 郵便番号 🚜             | 半角数字 - 半角数字     | ▶ 住所検索      |      |
| 住所 88              |                 |             |      |
| 電話番号 #2            | 半角数字 - 半角数字     | - 半角数字      |      |

5. 入力ができたら、プライバシーポリシーに目を通し、「規約に同意する」にチ ェックを入れ、「確認画面へ」をクリックしてください。

| Alluvyz-a.<br>「「」<br>ンタル 店舗一覧 会員登録 日<br>ログイン                                                                                                    |
|----------------------------------------------------------------------------------------------------|
| <ul> <li>プライバシーポリシー</li> <li>ユアサ自動車 株式会社(以下,「当社」といいます。)は、本ウェブサイト上で提供するサービス(以下,「本サービス」といいます。)を、。</li> <li>まははる、ユーザーの個人情報の取扱いについて、以下のとおりブライバシーポリシー(以下,「本ポリシー」といいます。)を</li> <li>第1条(個人情報)</li> <li>「個人情報」とは、個人情報保護法にいう「個人情報」を指すものとし、生存する個人に関する情報であって、当該情報に含まれる氏名、生年月日、住所、電話番号、連絡先その他の記述等により特定の個人を識別できる情報(個人識別情報)を指します。</li> <li>第2条(個人情報の収集方法)</li> </ul> |
| ✓ 規約に同意する 確認画面へ                                                                                                    |

6. ご入力内容に間違いが無ければ「送信する」をクリックしてください。

| ברעלל אייי                    |      |   |
|-------------------------------|------|---|
| <u>ホーム</u> > 本登録              |      |   |
|                               |      |   |
| 本登録                           |      | _ |
| メールアドレス<br><sup>※ログインID</sup> |      |   |
| パスワード 85                      |      |   |
| 氏名 👸                          |      |   |
| フリガナ 👐                        |      |   |
| 生年月日 👩                        |      |   |
| 郵便番号 👸                        |      |   |
| 住所 👩                          |      |   |
| 電話番号 👩                        |      |   |
| 修正する                          | 送信する |   |

7. これで会員登録は完了です。※登録完了メールが届きます。次ページ②の手順を行い レンタカーの申込を行ってください。

| בטלעליב          | ◎ レンタル 店舗一覧 会員登録 |   |
|------------------|------------------|---|
| <u>ホーム</u> > 本登録 |                  |   |
|                  |                  |   |
| 本登録              |                  | _ |
|                  | 会員登録有難うございました。   |   |
| ログインID:          |                  |   |
| パスワード:           |                  |   |
|                  | ログイン             |   |
|                  |                  |   |

## ②会員登録がお済みの方はこちらから!

1. 右上の「ログイン」をクリックしてください。

|                                        | ○ レンタル 広議一覧 会員登録<br>ログイン |
|----------------------------------------|--------------------------|
| <u>ホーム</u> > お申し込みフォーム                 | لمل                      |
| 〒 キビキビ                                 | レンタカー(株)                 |
| た中しひょフォール                              |                          |
|                                        |                          |
| レンタル日数を選択してください。                       |                          |
| 30日間<br>※7日間レンタルは*30日間で2回まで*のお申し込みとなりま | 5日間 7日間 5方。              |

2. ログイン ID (メールアドレス) とパスワードを入力し、ログインしてください。

| *****        |               | ◎ レンタル 店舗一覧 会 | 日 世 秋 日 一 一 一 一 一 一 一 一 一 一 一 一 一 一 一 一 一 一 |
|--------------|---------------|---------------|---------------------------------------------|
| <u>x-7</u> > | 会員ログイン        |               |                                             |
|              |               |               |                                             |
|              | 会員ログイン        |               |                                             |
|              | ログインID:       |               |                                             |
|              | パスワード:        |               |                                             |
|              |               |               |                                             |
|              | □ <i>₫</i> イン |               |                                             |
|              | Q             | )             |                                             |
|              |               |               |                                             |
|              | パスワードを忘れた     | 方はこちら         |                                             |
|              |               |               |                                             |

3. ログイン後、上の「レンタル」をクリックしてください。

| and the second second se |                   | レンタル         店舗一覧         会員登録         ・           マイページ         マイページ         マイページ |  |
|----------------------------------------------------------------------------------------------------|-------------------|--------------------------------------------------------------------------------------|--|
| <u>*-</u>                                                                                                    | <u>-ム</u> > マイページ |                                                                                      |  |
|                                                                                                    |                   |                                                                                      |  |
|                                                                                                    | マイページ             |                                                                                      |  |
|                                                                                                    | 履歴                | 登錄情報                                                                                 |  |
|                                                                                                    | ログアウト             | 退会                                                                                   |  |
|                                                                                                    |                   |                                                                                      |  |

4. お申し込みフォームの必須項目を選択、入力してください。

| ידעיד                                              | <u>الا</u> با (0)      | タル店舗一覧        | 会員登録 | <b>0</b><br>71~-9 |  |
|----------------------------------------------------|------------------------|---------------|------|-------------------|--|
| <u>ホーム</u> > お申し込みフォーム                             |                        |               |      |                   |  |
|                                                    | 「レンタカー(株)              | )             |      |                   |  |
| お申し込みフォーム                                          |                        |               |      |                   |  |
| ● 日数   必須<br>レンタル日数を選択してください。                      |                        |               |      |                   |  |
| 30日間<br>※7日間レンタルは*30日間で2回まで <sup>®</sup> のお申し込みとなり | 15日間                   | 7日間           | ]    |                   |  |
| レンタル期間                                             |                        |               |      |                   |  |
| 利用開始日を選択してください<br>*店舗の定体目・祝日によって返却日が前後いたし          | -<br>- ます。詳細は店頭契約時にご確認 | <b>尽ください。</b> |      |                   |  |
| ● 車両クラス <u>※</u> 須                                 |                        |               |      |                   |  |

ドライバー保険の加入をご希望とされる場合は、運転されるの数を入力してく ださい。

|   | <ul> <li>(元) (二) (二) (二) (二) (二) (二) (二) (二) (二) (二</li></ul> |
|---|---------------------------------------------------------------|
| ſ | 運転をされる人(ドライバー)の数を入力してください。 必須                                 |
|   | 21才未満 4,900円 × 0 入 = 0円                                       |
|   | 21才以上 2,750円 × 1 ★ 人 = 2,750円                                 |

5. 必須項目をすべて選択、入力後、「確認画面へ」をクリックしてください。 ※ご質問・ご要望などは必須項目ではありません。あれば入力してください。

| ) J | 順・ご要望など                                                                   |  |
|-----|---------------------------------------------------------------------------|--|
|     | <ul><li>(ジ)お見積り結果(ご利用料金)</li></ul>                                        |  |
|     | 41,030円(税込)<br>カリブー注山店のみスタッドレスタイヤに変更可能です。<br>着日勤車 30日 6,6000円、普通車 12,100円 |  |
|     | 詳しくは津山店まで。<br>確認画面へ<br>し                                                  |  |

6. 申込内容をご確認の上、「送信」をクリックすることで、申込完了となります。

|                        | 「○ レンタル 店舗一覧 会員登録     マイページ     マイページ |
|------------------------|---------------------------------------|
| <u>ホーム</u> > お申し込みフォーム |                                       |
| ┏ キビキビレンタカー(株)         |                                       |
| 申认完了                   |                                       |
|                        |                                       |
| お申し込み                  | 々有難うございました。                           |
|                        |                                       |
|                        |                                       |